# Guía para registrar el retorno de estudiantes para la siguiente gestión

Para entrar al sistema académico del **Colegio San Agustín** debe ingresar a la página del colegio que es <u>www.colegiosanagustin.edu.bo</u>, luego debe dar click en **LOGIN** en la parte superior derecha.

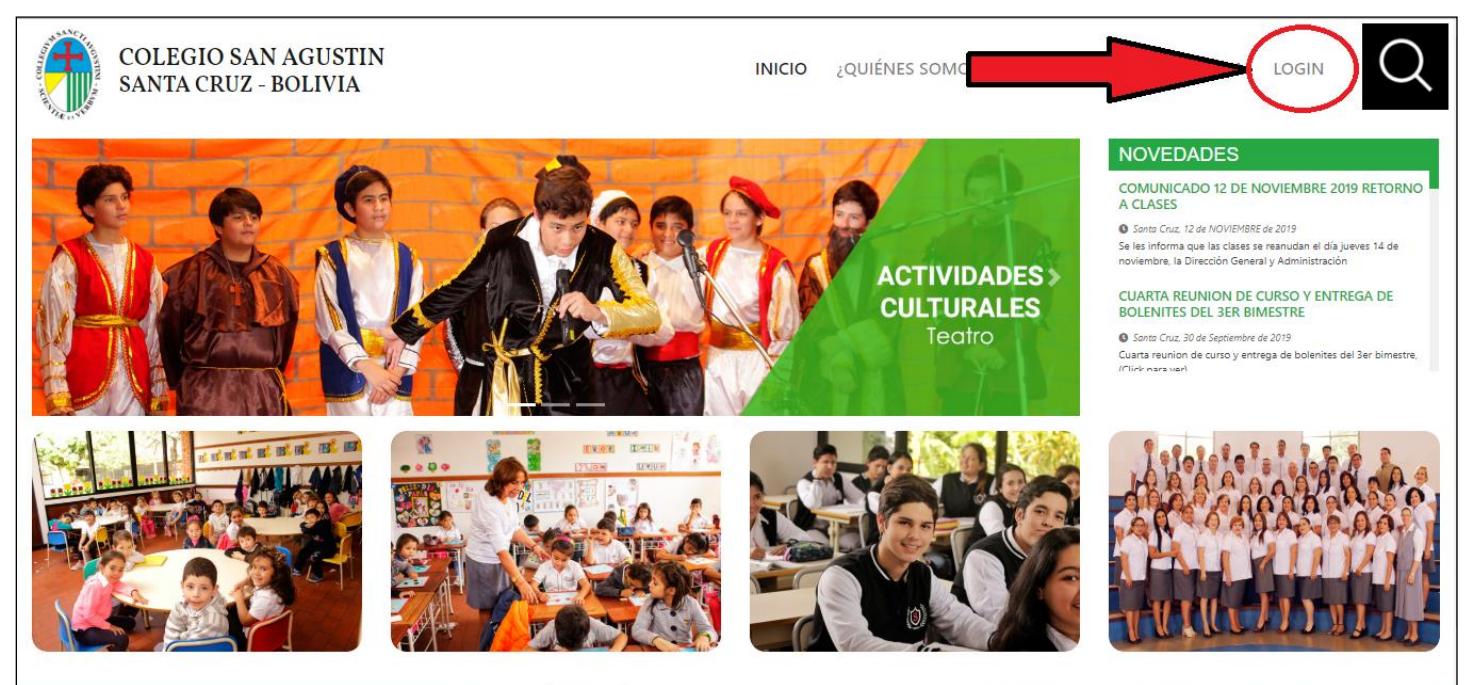

Seguidamente le aparecerá esta pantalla en el cual usted debe colocar su usuario y contraseña que se le fueron asignados, y luego click en **INGRESAR**.

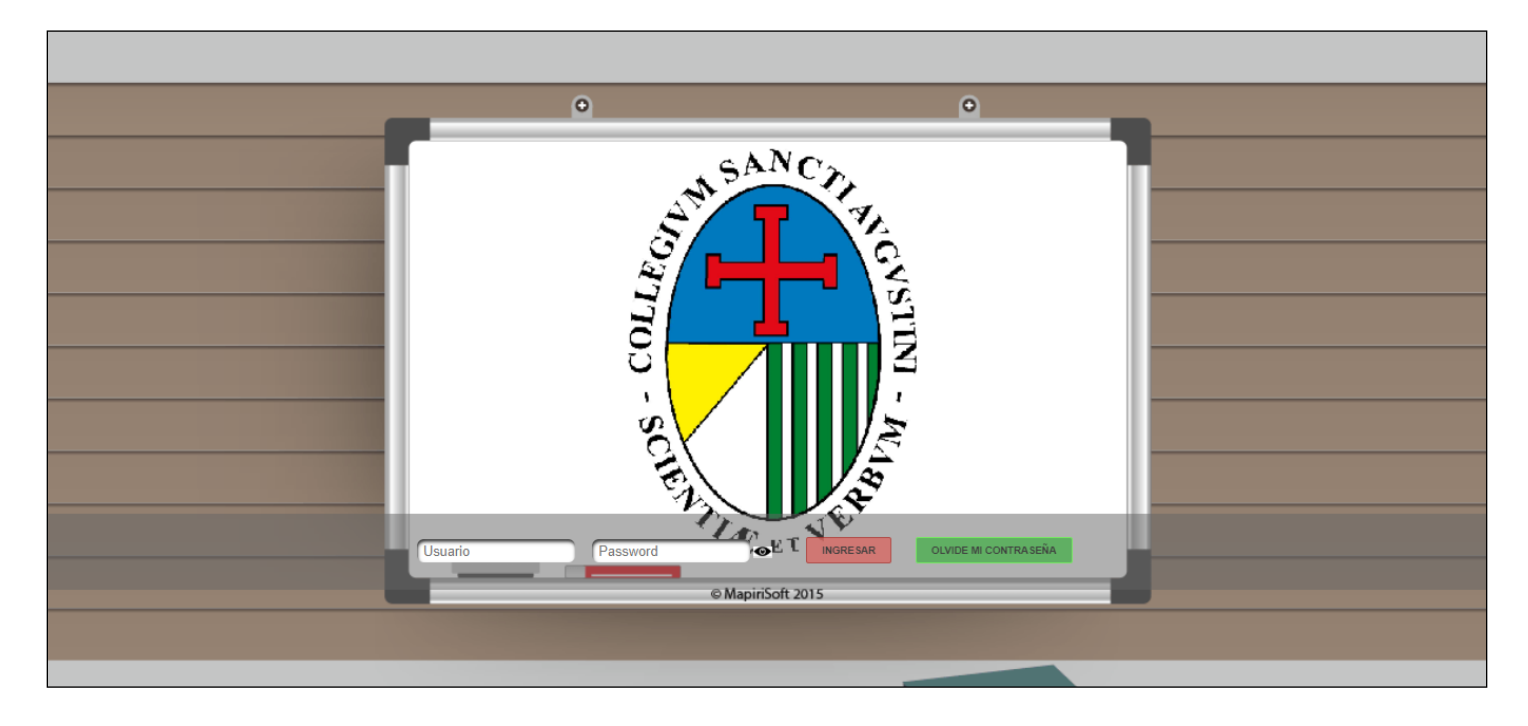

| Usuario | Password | r⊙E L | INGRESAR | OLVIDE MI CONTRASEÑA |
|---------|----------|-------|----------|----------------------|
|         |          |       |          |                      |

En caso de que se hubiera olvidado su usuario o contraseña puede darle click al botón verde "OLVIDE MI CONTRASEÑA".

| Resetear contraseña                                                                                                    |                                                  | ×                                |
|----------------------------------------------------------------------------------------------------|--------------------------------------------------|----------------------------------|
| Correo Electrónico                                                                                                    |                                                  |                                  |
| Debe colocar el correo electrónico que s<br>de la inscripción al Colegio; en caso de<br>ningún correo o cambio su correo pase<br>registrar y actualizar este dato. | se registró al<br>no haber regi<br>por Administi | momento<br>strado<br>·ación para |
|                                                                                                    | Resetear                                         | Cancelar                         |

Al darle click en Resetear este le enviara a su correo su usuario y contraseña, puede que tarde entre 1 a 5 minutos, por favor tenga paciencia.

Una vez que ingrese estará en la página inicial del sistema académico del colegio.

| PRUEBAS                                                                                                    | S MANUAL TUTOR                                                                                                    | 13/10/2020                                                                                                    |                                                                                                    |                                                                                                    | A 🔒 🕩                                                                                                    |
|----------------------------------------------------------------------------------------------------|----------------------------------------------------------------------------------------------------|----------------------------------------------------------------------------------------------------|----------------------------------------------------------------------------------------------------|----------------------------------------------------------------------------------------------------|----------------------------------------------------------------------------------------------------|
|                                                                                                    |                                                                                                    |                                                                                                    |                                                                                                    | ADMINISTRACIÓN ACADÉMICA                                                                                                    |                                                                                                    |
|                                                                                                    |                                                                                                    |                                                                                                    |                                                                                                    |                                                                                                    |                                                                                                    |
| envenidos                                                                                                    | Padres De Famili                                                                                                    | as. Este es el por                                                                                                    | tal para padres.                                                                                                    |                                                                                                    |                                                                                                    |
| ara Realiza                                                                                                    | r La actualización                                                                                                    | de datos, Imprin                                                                                                    | nir Ficha de inscripción y RUDE digital, por favor dar                                                                                                    | Click Aqui                                                                                                    |                                                                                                    |
|                                                                                                    |                                                                                                    |                                                                                                    |                                                                                                    |                                                                                                    |                                                                                                    |
| OCUMENTOS                                                                                                    | S IMPORTANTES                                                                                                    |                                                                                                    |                                                                                                    |                                                                                                    |                                                                                                    |
|                                                                                                    | Catamaría                                                                                                    | Manahan                                                                                                    |                                                                                                    | Description                                                                                                    | Exclusion and a second states                                                                                                    |
| 01                                                                                                    | Categoria                                                                                                    | Nombre                                                                                                    |                                                                                                    | Descripcion                                                                                                    | Fecha de registro                                                                                                    |
| Apoderado                                                                                                    | Circular Importante                                                                                                    | ATENCION                                                                                                    | A PADRES 2020 INICIA Y PRIMARIA TURNO TARDE.PDF                                                                                                    | ATENCION A PADRES 2020 Inicia y Primaria Turno Tarde                                                                                                    | 10/03/2020 09:41:0                                                                                                    |
| Apoderado<br>Apoderado                                                                                                    | Circular Importante<br>Circular Importante                                                                                                    | ATENCION                                                                                                    | A PADRES 2020 INICIA Y PRIMARIA TURNO TARDE.PDF<br>A PADRES 2020 INICIA Y PRIMARIA TURNO MAÑANA.PDF                                                                                                    | ATENCION A PADRES 2020 Inicia y Primaria Turno Tarde<br>ATENCION A PADRES 2020 Inicia y Primaria Turno Mañana                                                                                                    | 10/03/2020 09:41:0<br>10/03/2020 09:40:5                                                                                                    |
| Apoderado<br>Apoderado<br>Apoderado                                                                                                    | Circular Importante<br>Circular Importante<br>Circular Importante                                                                                                    | ATENCION                                                                                                    | A PADRES 2020 INICIA Y PRIMARIA TURNO TARDE.PDF<br>A PADRES 2020 INICIA Y PRIMARIA TURNO MAÑANA.PDF<br>A PADRES 2020 SECUNDARIA.PDF                                                                                                    | ATENCION A PADRES 2020 Inicia y Primaria Turno Tarde<br>ATENCION A PADRES 2020 Inicia y Primaria Turno Mañana<br>ATENCION A PADRES 2020 SECUNDARIA                                                                                                    | 10/03/2020 09:41:04<br>10/03/2020 09:41:04<br>10/03/2020 09:40:54<br>10/03/2020 09:40:44                                                                                                    |
| Apoderado<br>Apoderado<br>Apoderado<br>Apoderado                                                                                            | Circular Importante<br>Circular Importante<br>Circular Importante<br>Recurso                                                                                                    | ATENCION J<br>ATENCION J<br>ATENCION J<br>SENAMHI.P                                                                                                    | A PADRES 2020 INICIA Y PRIMARIA TURNO TARDE.PDF<br>A PADRES 2020 INICIA Y PRIMARIA TURNO MAÑANA.PDF<br>A PADRES 2020 SECUNDARIA.PDF<br>PTX                                                                                                    | ATENCION A PADRES 2020 Inicia y Primaria Turno Tarde<br>ATENCION A PADRES 2020 Inicia y Primaria Turno Mañana<br>ATENCION A PADRES 2020 SECUNDARIA<br>SERVICIO NACIONAL DE METEOROLOGÍA E HIDROLOGÍA(senamhi)                                                                                                    | 10/03/2020 09:41:0<br>10/03/2020 09:41:0<br>10/03/2020 09:40:5<br>10/03/2020 09:40:4<br>20/02/2020 17:29:2                                                                                                    |
| Apoderado<br>Apoderado<br>Apoderado<br>Apoderado<br>Apoderado                                                                               | Circular Importante<br>Circular Importante<br>Circular Importante<br>Recurso<br>Recurso                                                                                                    | ATENCIONA<br>ATENCIONA<br>ATENCIONA<br>SENAMHI.P<br>PRESENTA                                                                                                    | A PADRES 2020 INICIA Y PRIMARIA TURNO TARDE PDF<br>A PADRES 2020 INICIA Y PRIMARIA TURNO MAÑANA.PDF<br>A PADRES 2020 SECUNDARIA.PDF<br>PTX<br>CION DENGUE SEDES.PPTX                                                                                                    | ATENCION A PADRES 2020 Inicia y Primaria Turno Tarde<br>ATENCION A PADRES 2020 Inicia y Primaria Turno Matana<br>ATENCION A PADRES 2020 SECUNDARIA<br>SERVICIO NACIONAL DE METEOROLOGÍA E HIDROLOGÍA(senamhi)<br>Presentacion Dengue Sedes.pptx                                                                                                    | 10/03/2020 09:41:0<br>10/03/2020 09:40:5<br>10/03/2020 09:40:5<br>20/02/2020 17:29:2'<br>20/02/2020 17:29:2'                                                                                                    |
| Apoderado<br>Apoderado<br>Apoderado<br>Apoderado<br>Apoderado<br>Apoderado                                                                  | Circular Importante<br>Circular Importante<br>Circular Importante<br>Circular Importante<br>Recurso<br>Recurso<br>Recurso                                                                                  | ATENCION<br>ATENCION<br>ATENCION<br>SENAMHI.P<br>PRESENTA<br>BTH COMPI                                                                                          | A PADRES 2020 INICIA Y PRIMARIA TURNO TARDE.PDF<br>A PADRES 2020 INICIA Y PRIMARIA TURNO MAÑANA.PDF<br>A PADRES 2020 SECUNDARIA.PDF<br>PTX<br>CION DENGUE SEDES.PPTX<br>.ETO SAN AGUSTIN.PPTX                                                                                                    | ATENCION A PADRES 2020 Inicia y Primaria Turno Tarde<br>ATENCION A PADRES 2020 Inicia y Primaria Turno Mañana<br>ATENCION A PADRES 2020 SECUNDARIA<br>SERVICIO NACIONAL DE METEOROLOGÍA E HIDROLOGÍA(senamhi)<br>Presentacion Dengue Sedes.pptx<br>BTH Completo San Agustin                                                                                                    | 10/03/2020 09:41:0<br>10/03/2020 09:40:5<br>10/03/2020 09:40:4<br>20/02/2020 17:29:2<br>20/02/2020 17:27:4<br>20/02/2020 17:27:4                                                                                                    |
| Apoderado<br>Apoderado<br>Apoderado<br>Apoderado<br>Apoderado<br>Apoderado<br>Apoderado                                                     | Circular Importante<br>Circular Importante<br>Circular Importante<br>Recurso<br>Recurso<br>Circular Importante                                                                                             | ATENCION J<br>ATENCION J<br>ATENCION J<br>SENAMH.P<br>PRESENTA<br>BTH COMPL<br>BTH COMPL                                                                        | A PADRES 2020 INICIA Y PRIMARIA TURNO TARDE.PDF<br>A PADRES 2020 INICIA Y PRIMARIA TURNO MAÑANA.PDF<br>A PADRES 2020 SECUNDARIA.PDF<br>PTX<br>CION DENGUE SEDES.PPTX<br>.ETO SAN AGUSTIN.PPTX<br>TO INTERNO GESTION 2020.PDF                                                                                                    | ATENCION A PADRES 2020 Inicia y Primaria Turno Tarde<br>ATENCION A PADRES 2020 Inicia y Primaria Turno Mariana<br>ATENCION A PADRES 2020 SECUNDARIA<br>SERVICIO NACIONAL DE METEOROLOGÍA E HIDROLOGÍA(senamhi)<br>Presentacion Dengue Sedes.pptx<br>BTH Completo San Agustin<br>REGLAMENTO INTERNO GESTION 2020 (No imprimir, solo leer).                                                                                                    | 10/03/2020 09:41:0<br>10/03/2020 09:40:5<br>10/03/2020 09:40:4<br>20/02/2020 09:40:4<br>20/02/2020 17:27:4<br>20/02/2020 17:27:4<br>16/01/2020 14:24:2                                                                                        |
| Apoderado<br>Apoderado<br>Apoderado<br>Apoderado<br>Apoderado<br>Apoderado<br>Apoderado<br>Apoderado                                        | Circular Importante<br>Circular Importante<br>Circular Importante<br>Recurso<br>Recurso<br>Circular Importante<br>Circular Importante                                                                      | ATENCION<br>ATENCION<br>ATENCION<br>SENAMILP<br>PRESENTAI<br>BTH COMPI<br>REGLAMEN<br>MANUAL P.                                                                 | A PADRES 2020 INICIA Y PRIMARIA TURNO TARDE PDF<br>A PADRES 2020 INICIA Y PRIMARIA TURNO MAÑANA.PDF<br>A PADRES 2020 SECUNDARIA.PDF<br>PTX<br>DION DENGUE SEDES.PPTX<br>.ETO SAN AGUSTIN.PPTX<br>TO INTERNO GESTION 2020.PDF<br>RA, ACTUALIZAR DATOS, NUEVOS Y ANTIGUOSV3.PDF                                                                                          | Description     ATENCION A PADRES 2020 Inicia y Primaria Turno Tarde     ATENCION A PADRES 2020 Inicia y Primaria Turno Mañana     ATENCION A PADRES 2020 SECUNDARIA     SERVICIO NACIONAL DE METEOROLOGÍA E HIDROLOGÍA(senamhi)     Presentacion Dengue Sedes.pptx     BTH Completo San Agustín     REGLAMENTO INTERNO GESTION 2020 (No imprimir, solo leer).     Manual para actualizar datos estudiantes nuevos y antiguos.                                                                                                    | Pecha de registro<br>10/03/2020 09:4/0.5<br>10/03/2020 09:4/0.5<br>10/03/2020 09:4/0.4<br>20/02/2020 17:29:2<br>20/02/2020 17:27:4<br>20/02/2020 17:27:4<br>16/01/2020 17:25:2<br>16/01/2020 10:25:3                                          |
| Apoderado<br>Apoderado<br>Apoderado<br>Apoderado<br>Apoderado<br>Apoderado<br>Apoderado<br>Apoderado<br>Apoderado                           | Circular Importante<br>Circular Importante<br>Circular Importante<br>Recurso<br>Recurso<br>Recurso<br>Circular Importante<br>Circular Importante<br>Circular Importante                                    | ATENCION<br>ATENCION<br>ATENCION<br>SENAMHIP<br>PRESENTA<br>BTH COMPI<br>REGLAMEN<br>MANUAL_P<br>CIRCULAR                                                       | A PADRES 2020 INICIA Y PRIMARIA TURNO TARDE.PDF<br>A PADRES 2020 INICIA Y PRIMARIA TURNO MAÑANA.PDF<br>PADRES 2020 SECUNDARIA.PDF<br>PTX<br>CION DENGUE SEDES.PPTX<br>LETO SAN AGUSTIN.PPTX<br>TO INTERNO GESTION 2020.PDF<br>ARA_ACTUALIZAR_DATOS_NUEVOS_Y_ANTIGUOSV3.PDF<br>INFORMATIVA_2020V2.PDF                                                                   | ATENCION A PADRES 2020 Inicia y Primaria Turno Tarde<br>ATENCION A PADRES 2020 Inicia y Primaria Turno Mañana<br>ATENCION A PADRES 2020 SECUNDARIA<br>SERVICIO NACIONAL DE METEOROLOGÍA E HIDROLOGÍA(senamhi)<br>Presentacion Dengue Sedes.pptx<br>BTH Completo San Agustin<br>REGLAMENTO INTERNO GESTION 2020 (No imprimir, solo leer).<br>Manual para actualizar datos estudiantes nuevos y antiguos.<br>CIRCULAR INFORMATIVA 2020 (IMPORTANTE)                                                                                           | Pecha de registro<br>10/03/2020 09:41:0.<br>10/03/2020 09:40:4<br>20/02/2020 17:29:2<br>20/02/2020 17:29:2<br>20/02/2020 17:29:2<br>16:01/2020 14:24:2<br>16:01/2020 14:24:2<br>15:01/2020 14:25:3                                            |
| Apoderado<br>Apoderado<br>Apoderado<br>Apoderado<br>Apoderado<br>Apoderado<br>Apoderado<br>Apoderado<br>Apoderado<br>Apoderado              | Circular Importante<br>Circular Importante<br>Circular Importante<br>Recurso<br>Recurso<br>Circular Importante<br>Circular Importante<br>Circular Importante<br>Circular Importante                        | ATENCION<br>ATENCION<br>ATENCION<br>ATENCION<br>SENAMHIP<br>PRESENTA<br>BTH COMPI<br>REGLAMEN<br>MANUAL P.<br>CIRCULAR<br>CIRCULAR<br>REQUISITO                 | A PADRES 2020 INICIA Y PRIMARIA TURNO TARDE.PDF<br>A PADRES 2020 INICIA Y PRIMARIA TURNO MAÑANA.PDF<br>A PADRES 2020 SECUNDARIA.PDF<br>PTX<br>CION DENGUE SEDES.PPTX<br>.ETO SAN AGUSTIN.PPTX<br>TO INTERNO GESTION 2020.PDF<br>ARA_ACTUALIZAR_DATOS_NUEVOS_Y_ANTIGUOSV3.PDF<br>INFORMATIVA_2020V2.PDF<br>SESTUDIANTEANTIGUOSS2020CRONOGRAMAV2.PDF                     | ATENCION A PADRES 2020 Inicia y Primaria Turno Tarde     ATENCION A PADRES 2020 Inicia y Primaria Turno Mañana     ATENCION A PADRES 2020 SECUNDARIA     SERVICIO NACIONAL DE METEOROLOGÍA E HIDROLOGÍA(senamhi)     Presentacion Dengue Sedes.pptx     BTH Completo San Agustin     REGLAMENTO INTERNO GESTION 2020 (No Imprimir, solo leer).     Manual para actualizar datos estudiantes nuevos y antiguos.     CIRCULAR INFORMATIVA 2020 (IMPORTANTE)     CRONGRAMA DE INSCRIPCIONES 2020 MODIFICADO                                    | Pecha de registro<br>10/03/2020 09:41:0<br>10/03/2020 09:40:4<br>20/02/2020 17:29:2<br>20/02/2020 17:29:2<br>20/02/2020 19:40:1<br>16/01/2020 19:46:1<br>16/01/2020 10:25:3<br>15/01/2020 10:25:3<br>15/01/2020 10:25:3                       |
| Apoderado<br>Apoderado<br>Apoderado<br>Apoderado<br>Apoderado<br>Apoderado<br>Apoderado<br>Apoderado<br>Apoderado<br>Apoderado<br>Apoderado | Circular Importante<br>Circular Importante<br>Circular Importante<br>Recurso<br>Recurso<br>Circular Importante<br>Circular Importante<br>Circular Importante<br>Circular Importante<br>Circular Importante | ATENCION,     ATENCION,     ATENCION,     ATENCION,     SENAMH.P     PRESENTA     BTH COMPI     REGLAMEN     MANUAL_P     CIRCULAR_     REQUISITO     REQUISITO | A PADRES 2020 INICIA Y PRIMARIA TURNO TARDE PDF<br>A PADRES 2020 INICIA Y PRIMARIA TURNO MAÑANA PDF<br>A PADRES 2020 SECUNDARIA PDF<br>PTX<br>CION DENGUE SEDES.PPTX<br>.ETO SAN AGUSTIN.PPTX<br>TO INTERNO GESTION 2020.PDF<br>TO INTERNO GESTION 2020.PDF<br>INFORMATIVA_2020V2.PDF<br>SESTUDIANTEANTIGUOS2020CRONOGRAMAV2.PDF<br>S PARA ESTUDIANTES NUEVOS_2020.PDF | ATENCION A PADRES 2020 Inicia y Primaria Turno Tarde<br>ATENCION A PADRES 2020 Inicia y Primaria Turno Mañana<br>ATENCION A PADRES 2020 SECUNDARIA<br>SERVICIO NACIONAL DE METEOROLOGÍA E HIDROLOGÍA(senamhi)<br>Presentacion Dengue Sedes.pptx<br>BTH Completo San Agustin<br>REGLAMENTO INTERNO GESTION 2020 (No imprimir, solo leer).<br>Manual para actualizar datos estudiantes nuevos y antiguos.<br>CIRCULAR INFORMATIVA 2020 (IMPORTANTE)<br>CRONOGRAMA DE INSCRIPCIONES 2020 MODIFICADO<br>Requisitos para estudiantes nuevos 2020 | Pecha de registro<br>10/03/2020 09:41:0<br>10/03/2020 09:40:4<br>20/02/2020 17:29:2<br>20/02/2020 17:29:2<br>20/02/2020 99:40:1<br>16/01/2020 19:25:3<br>15/01/2020 19:25:3<br>15/01/2020 19:29:4<br>14/01/2020 19:29:4<br>23/12/2019 14:29:4 |

Aquí publicaremos documentos importantes que les serán muy útiles, como ser la lista de útiles, reglamento del colegio, donde comprar el uniforme entre otros. Así mismo también estarán publicadas en la página web del colegio <u>www.colegiosanagustin.edu.bo</u>, solo debe darle click en el nombre del archivo que desea leer.

## Click en la parte superior donde dice ADMINISTRACIÓN ACADÉMICA

| PRUEBAS       | MANUAL TUTOR 13       | /10/2020                                                           |                                                      | 숨 👗 🕩               |
|---------------|-----------------------|--------------------------------------------------------------------|------------------------------------------------------|---------------------|
|               |                       |                                                                    |                                                      |                     |
| Bienvenidos   | Padres De Familias. I | este es el portal para padres.                                     |                                                      |                     |
| Para Realizar | La actualización de   | datos, Imprimir Ficha de inscripción y RUDE digital, por favor dar | Click Aqui                                           |                     |
| DOCUMENTOS    | IMPORTANTES           |                                                                    |                                                      |                     |
| Rol           | Categoría             | Nombre                                                             | Descripción                                          | Fecha de registro   |
| Apoderado     | Circular Importante   | ATENCION A PADRES 2020 INICIA Y PRIMARIA TURNO TARDE.PDF           | ATENCION A PADRES 2020 Inicia y Primaria Turno Tarde | 10/03/2020 09:41:08 |

|           |                     |                                                           | ,                                                           |                     |
|-----------|---------------------|-----------------------------------------------------------|-------------------------------------------------------------|---------------------|
| Apoderado | Circular Importante | ATENCION A PADRES 2020 INICIA Y PRIMARIA TURNO MAÑANA.PDF | ATENCION A PADRES 2020 Inicia y Primaria Turno Mañana       | 10/03/2020 09:40:54 |
| Apoderado | Circular Importante | ATENCION A PADRES 2020 SECUNDARIA.PDF                     | ATENCION A PADRES 2020 SECUNDARIA                           | 10/03/2020 09:40:40 |
| Apoderado | Recurso             | SENAMHI.PPTX                                              | SERVICIO NACIONAL DE METEOROLOGÍA E HIDROLOGÍA(senamhi)     | 20/02/2020 17:29:29 |
| Apoderado | Recurso             | PRESENTACION DENGUE SEDES.PPTX                            | Presentacion Dengue Sedes.pptx                              | 20/02/2020 17:27:43 |
| Apoderado | Recurso             | BTH COMPLETO SAN AGUSTIN.PPTX                             | BTH Completo San Agustin                                    | 20/02/2020 09:46:17 |
| Apoderado | Circular Importante | REGLAMENTO INTERNO GESTION 2020.PDF                       | REGLAMENTO INTERNO GESTION 2020 (No imprimir, solo leer).   | 16/01/2020 14:24:24 |
| Apoderado | Circular Importante | MANUAL_PARA_ACTUALIZAR_DATOS_NUEVOS_Y_ANTIGUOSV3.PDF      | Manual para actualizar datos estudiantes nuevos y antiguos. | 16/01/2020 10:25:34 |
| Apoderado | Circular Importante | CIRCULAR_INFORMATIVA_2020V2.PDF                           | CIRCULAR INFORMATIVA 2020 (IMPORTANTE)                      | 15/01/2020 14:38:19 |
| Apoderado | Circular Importante | REQUISITOSESTUDIANTEANTIGUOS2020CRONOGRAMAV2.PDF          | CRONOGRAMA DE INSCRIPCIONES 2020 MODIFICADO                 | 14/01/2020 08:22:42 |
| Apoderado | Circular Importante | REQUISITOS PARA ESTUDIANTES NUEVOS 2020.PDF               | Requisitos para estudiantes nuevos 2020                     | 23/12/2019 14:29:44 |
| Apoderado | Circular Importante | REQUISITOS PARA ESTUDIANTES ANTIGUOS 2020.PDF             | Requisitos para estudiantes Antiguos 2020                   | 23/12/2019 14:29:16 |

## Este desplegara un menú en la parte derecha

|                                                                    |                                                             |                     | Administración Académica 🗙 |
|--------------------------------------------------------------------|-------------------------------------------------------------|---------------------|----------------------------|
|                                                                    | ADMINISTRACIÓN ACADÉMICA                                    |                     | ▶ Portal Padres            |
| an an an an tha an an an an an an an an an an an an an             |                                                             |                     |                            |
| para padres.<br>Ficha de inscripción y RUDE digital, por favor dar |                                                             |                     |                            |
|                                                                    |                                                             |                     |                            |
| ADRES 2020 INICIA Y PRIMARIA TURNO TARDE.PDF                       | ATENCION A PADRES 2020 Inicia y Primaria Turno Tarde        |                     |                            |
| ADRES 2020 INICIA Y PRIMARIA TURNO MAÑANA.PDF                      | ATENCION A PADRES 2020 Inicia y Primaria Turno Mañana       |                     |                            |
| ADRES 2020 SECUNDARIA.PDF                                          |                                                             |                     |                            |
|                                                                    | SERVICIO NACIONAL DE METEOROLOGÍA E HIDROLOGÍA(senamhi)     |                     |                            |
| N DENGUE SEDES.PPTX                                                | Presentacion Dengue Sedes.pptx                              | 20/02/2020 17:27:43 |                            |
| O SAN AGUSTIN.PPTX                                                 |                                                             |                     |                            |
| INTERNO GESTION 2020.PDF                                           | REGLAMENTO INTERNO GESTION 2020 (No imprimir, solo leer).   | 16/01/2020 14:24:24 |                            |
| _ACTUALIZAR_DATOS_NUEVOS_Y_ANTIGUOSV3.PDF                          | Manual para actualizar datos estudiantes nuevos y antiguos. |                     |                            |
| ORMATIVA_2020V2:PDF                                                | CIRCULAR INFORMATIVA 2020 (IMPORTANTE)                      |                     |                            |
| STUDIANTEANTIGUOS2020CRONOGRAMAV2.PDF                              |                                                             | 14/01/2020 08:22:42 |                            |
| ARA ESTUDIANTES NUEVOS 2020.PDF                                    |                                                             | 23/12/2019 14:29:44 |                            |
| ARA ESTUDIANTES ANTIGUOS 2020.PDF                                  |                                                             | 23/12/2019 14:29:16 |                            |
| Copyrtpta © 2014 - 2016 Map                                        |                                                             |                     |                            |

El cual muestra todos los módulos que usted tiene acceso, en este caso solo tiene acceso al portal de padres.

### Click a Portal Padres.

|                                                                                                    |                                                             |                     | Administración Académica 🗙                                                                           |
|----------------------------------------------------------------------------------------------------|-------------------------------------------------------------|---------------------|----------------------------------------------------------------------------------------------------|
|                                                                                                    |                                                             |                     | ▼ Portal Padres                                                                                      |
|                                                                                                    |                                                             |                     | Consulta de Notas                                                                                    |
|                                                                                                    |                                                             |                     | Solicitud de cambio                                                                                  |
|                                                                                                    |                                                             |                     | Documentos del Estudiante                                                                            |
| para padres                                                                                                    |                                                             |                     | Documentos Importantes                                                                               |
| Ficha de inscripción y RUDE digital, por favor dar                                                             |                                                             |                     | Retorno Estudiantes                                                                                  |
|                                                                                                    |                                                             |                     |                                                                                                    |
|                                                                                                    |                                                             |                     |                                                                                                    |
|                                                                                                    |                                                             |                     |                                                                                                    |
| ADRES 2020 INICIA Y PRIMARIA TURNO TARDE.PDF                                                                   |                                                             |                     | 이 이 아이는 것은 것을 위해 있는 것이 없는 것이 없는 것이 없는 것이 없다.                                                         |
| DRES 2020 INICIA Y PRIMARIA TURNO MAÑANA.PDF                                                                   | ATENCION A PADRES 2020 Inicia y Primaria Turno Mañana       |                     |                                                                                                    |
| DRES 2020 SECUNDARIA.PDF                                                                                       |                                                             |                     |                                                                                                    |
|                                                                                                    |                                                             |                     |                                                                                                    |
| N DENGUE SEDES.PPTX                                                                                            | Presentacion Dengue Sedes.pptx                              |                     |                                                                                                    |
| O SAN AGUSTIN PPTX                                                                                             | BTH Completo San Agustin                                    |                     |                                                                                                    |
| INTERNO GESTION 2020.PDF                                                                                       | REGLAMENTO INTERNO GESTION 2020 (No imprimir, solo leer).   | 16/01/2020 14:24:24 |                                                                                                    |
| ACTUALIZAR DATOS_NUEVOS_Y_ANTIGUOSV3.PDF                                                                       | Manual para actualizar datos estudiantes nuevos y antiguos. |                     |                                                                                                    |
| ORMATIVA_2020V2.PDF                                                                                            | CIRCULAR INFORMATIVA 2020 (IMPORTANTE)                      |                     |                                                                                                    |
| STUDIANTEANTIGUOS2020CRONOGRAMAV2.PDF                                                                          |                                                             |                     |                                                                                                    |
| ARA ESTUDIANTES NUEVOS 2020.PDF                                                                                |                                                             | 23/12/2019 14:29:44 |                                                                                                    |
| ARA ESTUDIANTES ANTIGUOS 2020.PDF                                                                              |                                                             | 23/12/2019 14:29:16 |                                                                                                    |
|                                                                                                    |                                                             |                     | 이는 것은 모양은 물건을 다 가지 않는 것이 같이 많이 많이 했다.                                                                |
| a the second second second second second second second second second second second second second second second |                                                             |                     |                                                                                                    |
|                                                                                                    |                                                             |                     |                                                                                                    |
| են, հունիցուն, հերկեսու, ո                                                                                     |                                                             |                     |                                                                                                    |
|                                                                                                    |                                                             |                     | 비행 이 가슴 같은 것이 같은 것이 같다. 한 것이 같은 것이 같은 것이 같이 같이 같이 같이 않는 것이 같이 많이 많이 많이 많이 많이 많이 많이 많이 많이 많이 많이 많이 많이 |

Este le mostrara todas las herramientas que tiene a su disposición, para este caso Click a **Retorno Estudiantes**.

| PRUEBAS MANUAL TUTOR 13/10/2020       |                         |                                  |                          | 1 L D     |
|---------------------------------------|-------------------------|----------------------------------|--------------------------|-----------|
|                                       |                         | ADMINISTRACIÓN ACADÉN<br>—       | 11CA                     |           |
|                                       |                         |                                  |                          |           |
| Registrar Retorno de Estudiantes para | a la gestión 2021       |                                  |                          |           |
| Nombre del Estudiante                 | Respuesta de Retorno    | Documento a Imprimir             | Opcion para subir imagen | Respuesta |
| 123 APELLIDOP APELLIDOM ESTUDIANTE1   | Si 🗸                    |                                  |                          |           |
| 456 APELLIDOP APELLIDOM ESTUDIANTE2   | Si 🗸                    |                                  |                          |           |
| 789 APELLIDOP APELLIDOM ESTUDIANTE3   | Si 🗸                    |                                  |                          |           |
|                                       |                         |                                  |                          |           |
|                                       |                         |                                  |                          |           |
|                                       |                         |                                  |                          |           |
|                                       |                         |                                  |                          |           |
|                                       |                         |                                  |                          |           |
|                                       |                         |                                  |                          |           |
|                                       |                         |                                  |                          |           |
|                                       |                         |                                  |                          |           |
|                                       |                         |                                  |                          |           |
|                                       |                         |                                  |                          |           |
|                                       |                         |                                  |                          |           |
|                                       | Copyright © 2014 - 2016 | MapiriSoft. All Rights Reserved. |                          |           |

Aquí se cargarán todos sus hijos/as que están inscritos en el colegio, Usted podrá elegir entre dos opciones, **SI** y **NO**.

En el caso de que todos sus hijos/as **SI** van a retornar el próximo año solo deberá darle click al botón guardar que tiene forma de diskette.

| PRUEBAS MANUAL TUTOR 13/10/2020       |                         |                                  |                          | A & D     |
|---------------------------------------|-------------------------|----------------------------------|--------------------------|-----------|
|                                       |                         | ADMINISTRACIÓN ACADÉM<br>—       |                          |           |
|                                       |                         |                                  |                          |           |
| Registrar Retorno de Estudiantes para | la gestión 2021         |                                  |                          |           |
| Nombre del Estudiante                 | Respuesta de Retorno    | Documento a Imprimir             | Opcion para subir imagen | Respuesta |
| 123 APELLIDOP APELLIDOM ESTUDIANTE1   | Si 🗸                    |                                  |                          |           |
| 456 APELLIDOP APELLIDOM ESTUDIANTE2   | Si 🗸                    |                                  |                          |           |
| 789 APELLIDOP APELLIDOM ESTUDIANTE3   | Si 🗸                    | $\frown$                         |                          |           |
|                                       | (                       |                                  |                          |           |
|                                       | 3                       |                                  |                          |           |
|                                       |                         |                                  |                          |           |
|                                       |                         |                                  |                          |           |
|                                       |                         |                                  |                          |           |
|                                       |                         |                                  |                          |           |
|                                       |                         |                                  |                          |           |
|                                       |                         |                                  |                          |           |
|                                       |                         |                                  |                          |           |
|                                       |                         |                                  |                          |           |
|                                       |                         |                                  |                          |           |
|                                       | Copyright © 2014 - 2016 | MapiriSoft, All Rights Reserved. |                          |           |
|                                       |                         |                                  |                          |           |

#### Una vez guardado usted no podrá modificarlo.

| PRUEBAS MANUAL TUTOR 13/10/2020       |                      |                        |                          | A 🛔 🕩     |
|---------------------------------------|----------------------|------------------------|--------------------------|-----------|
|                                       |                      | ADMINISTRACIÓN ACADÉMI | CA                       |           |
| Registrar Retorno de Estudiantes para | a gestión 2021       |                        |                          |           |
| Nombre del Estudiante                 | Respuesta de Retorno | Documento a Imprimir   | Opcion para subir imagen | Respuesta |
| 123 APELLIDOP APELLIDOM ESTUDIANTE1   | Si                   |                        |                          |           |
| 456 APELLIDOP APELLIDOM ESTUDIANTE2   | Si                   |                        |                          |           |
| 789 APELLIDOP APELLIDOM ESTUDIANTE3   | Si                   |                        |                          |           |

Como puede ver una vez guardado no tendrá el botón de guardar nuevamente, si usted se equivocó o desea modificarlo tendrá que llamar al colegio y pedir que la vuelvan a habilitar.

En caso de que uno o todos sus hijos/as **NO** retornaran la siguiente gestión, usted debe seleccionar la opción de **NO** en la columna de **Respuesta de Retorno** por cada hijo/a que tenga.

| PRUEBAS MANUAL TUTOR 13/10/2020     |                      |                      |                          | 숨 🚢 🕩    |
|-------------------------------------|----------------------|----------------------|--------------------------|----------|
|                                     |                      | ADMINI               | STRACIÓN ACADÉMICA       |          |
|                                     |                      |                      |                          |          |
| Registrar Retorno de Estudiantes p  | oara la gestión 2021 |                      |                          | 2        |
| Nombre del Estudiante               | Respuesta de Retorno | Documento a Imprimir | Opcign para subir imagen | Respuest |
| 123 APELLIDOP APELLIDOM ESTUDIANTE1 | Si 🗸                 |                      | <u> </u>                 |          |
| 456 APELLIDOP APELLIDOM ESTUDIANTE2 | No V                 |                      |                          |          |
| 789 APELLIDOP APELLIDOM ESTUDIANTE3 | No v                 | 4                    |                          |          |
|                                     |                      |                      |                          |          |

 Click en el botón (1) que se muestra en la imagen anterior, este botón generara un reporte el cual deberá imprimirlo, escribir su nombre y firmarlo donde corresponda, así como lo muestra la siguiente imagen.

| ANTA CRUZ - BOLINIA<br>SINTA CRUZ - BOLINIA<br>SINTA CRUZ                                                                                                    | COLLOID DAILAGUSTIN                                                                                                    |                               |
|----------------------------------------------------------------------------------------------------|----------------------------------------------------------------------------------------------------|-------------------------------|
| A language of the series of the language of the series of the series of                                                                                                    | SANTA CRUZ - BOLINIA                                                                                                    |                               |
| <section-header>         Duper production of the production of the production</section-header>                                                                                                    | 15/10/2020 16:33                                                                                                    |                               |
| Hinddos Padres de Familia: In el deseo de poder brindarles un buen servicio el próximo año y cumplir con las instrucciones del Ministerio o decación, Cultura y Deportes, necesitamos que usted nos confirme la permanencia en el Colegio de su hijo(a) par gentión 2021. Hindrados de Educación, por lo que agradeceremos tomar muy en cuenta la presente nota y las fechas de sorpción que emite el Ministerio de Educación, Cultura y Deportes. Informatio de confirmación está en el portal del Sistema One Educa y usted debe seleccionar la opción de return Colegio hasta el 30 de octubre del 2020. De no responder, entenderemos que no volverán para la gestión 2021. Isi importante que usted conozca que la Resolución Ministerial N°1, 2020, (Normas Generales para la destión del testar 2004) per serva de especidos, por lo tantó, esta contexto y Escolar) en su Art 5, numeral II el numeral IV, prohíbe resorva de especidos, por lo tantó, esta contexto y Escolar) en su Art 5, numeral II el numeral IV, prohíbe resorva de especidos, por lo tantó, esta contexto y Escolar) en su Art 5, numeral II el numeral IV, prohíbe resorva de especidos, por lo tantó, esta contexto y Escolar) en su Art 5, numeral II el numeral ALVAS, admas en la misma RM, en su Art 29, Inc. 14 teta dice: "Las Madres, Padres o Tutores deberán tener regularizadas sus obligaciones" "contractualed resonances" para su inscripción sin discriminación" Interá díces de padre o Madre <u>Mark AUSTIMARAD</u> <u>Markan</u> andormación y datos escritos por usfedes padres y madres de familia o apoderados legales en el presente multarios se considerará como jurada y oficial (Cap X, tencera de las disposiciones transitorias de la RM. USTIMARAD terme returnación y datos escritos por usfedes padres y madres de familia o apoderados legales en el presente multario se considerará como jurada y oficial (Cap X, tencera de las disposiciones transitorias de la RM. USTIMARAD terme returnación y datos escritos por usfedes padres y madres de famil                                                                                                    | CONFIRMACION DE RETORNO AL COLEGIO                                                                                                    |                               |
| n el deseo de poder brindarles un buen servicio el próximo año y cumplir con las instrucciones del Ministerio d<br>kacación, Cultura y Deportes, necesitamos que usted nos confirme la permanencia en el Colegio de su hijo(a) pa<br>gestión 2021.<br>uestra propuesta para la gestión 2021, seguirá fiel al currículo, normas e instrucciones e manadas por la<br>juoridades de Educación, por lo que agradeceremos formar muy en cuenta la presente nota y las fechas d<br>soripción que emite el Ministerio de Educación, Cultura y Deportes.<br>Individades de Educación por lo que agradeceremos formar muy en cuenta la presente nota y las fechas d<br>soripción que emite el Ministerio de Educación, Cultura y Deportes.<br>Individandes de confirmación está en el portal del Sistema One Educa y usted debe seleccionar la opción de retorm<br>Colegio hasta el 30 de octubre del 2020. De no responder, entenderemos que no volverán para la gestión 2021.<br>Is importante que usted conozca que la Resolución Ministerial N°1, 2020, (Normas Generales para la Gestión<br>ducativa y Escolar) en as un 47, 5, numeral II; el numeral IV, prohibe reserva de espacios, por lo tanto, esto<br>DNFRMACIÓN DE RETORNO AL COLEGIO, NO ES UNA RESERVAY O UEDA NULA AL INICIO DEL PERIODO<br>E INSCRIPCION QUE MANDAN AUTORIDADES EDUCATIVAS; además, en la misma R.M., en su Art.92, Inc. La<br>letra dice: "Las Madres, Padres o Tutors deberán tener regularizadas sus obligaciones" "contractueler<br>tensiones) para su inscripción sin discriminación"<br>Initioa <u>APELLIDOP APELLIDOM ESTUDIANTE2</u> del curso <u>40</u><br>outres y apellidos del Padre o Madre <u>MAN</u> <u>AUSTINIANO</u> <u>DECEN</u><br>a información y datos escritos por ustedes padres y madres de familia o apoderados legales en el presente<br>armulano se considerará como jurada y oficial (Cap X, tercera de las disposiciones transitorias de la R.M.<br>OU72020).<br>es agradecemos su deferencia, les saludan<br><u>Exercence</u> <u>Exercence</u> <u>Exercence</u> <u>Exercence</u> <u>Exercence</u> <u>Exercence</u> <u>Exercence</u> <u>Exercence</u> <u>Exercence</u> <u>Exercence</u> <u>Exercence</u> <u>Exercence</u> <u>Exercence</u> <u>Exercence</u> <u>Exe</u>                                                                                                    | stimados Padres de Familia:                                                                                                    |                               |
| uesta propuesta para la gestión 2021, seguirá fiel al currículo, normas e instrucciones emanadas por la dividades de Educación, por lo que agradeceremos tomar muy en cuenta la presente nota y las fechas d scripción que emite el Ministerio de Educación, Cultura y Deportes.          Información está en el portal del Sistema One Educa y usted debe seleccionar la opción de retorn Colegio hasta el 30 de octubre del 2020. De no responder, entenderemos que no volverán para la gestión 2021.         Is importante que usted conozca que la Resolución Ministerial N°1, 2020, (Normas Generales para la Gestió ducativa y Escolar) en su Nat 5, numeral IV, prohíbe reserva de espacios, por lo totno, esta ONERMACIÓN DE RETORNO AL COLEGIO, NO ES UNA RESERVA Y QUEDA NULA AL INICIO DEL PERIODO EL INSCRIPCIÓN QUE MANDAN AUTORIDADES EDUCATIVAS; además, en la misma R.M., en su A1.92, Inc. la la terte de curso. Para su inscripción sin discriminación*         Itingia       PELLIDOP APELLIDOM ESTUDIANTE2       del curso       St         Indiguada del Olegio       SI       Max       AUSTI MILAND       Guesto         a información y datos escritos por ustedes padres y madres de familia o apoderados legales en el presente protugator se considerará como jurada y oficial ( Cap X, tercera de las disposiciones transitorias de la R.M. 01/2020).         es agradecemos su deferencia, les saludan       Curso       Sumartícal Max       Sumartícal Max         Lifer dic Pedre, Magire o Tutor       Curso       Sumartícal Max       Sumartícal Max         Indiguada del Padre, Magire o Tutor       Curso       Sumartícal Max       Sumartícal Max         Indiguada del Padre, Magire                                                                                                    | Con el deseo de poder brindarles un buen servicio el próximo año y cumplir con las instrucciones del Minister<br>Educación, Cultura y Deportes, necesitamos que usted nos confirme la permanencia en el Colegio de su hijo(a)<br>a gestión 2021.                                                                                                    | rio de<br>) para              |
| Información está en el portal del Sistema One Educa y usted debe seleccionar la opción de retorn<br>Colegio hasta el 30 de octubre del 2020. De no responder, entenderemos que no volverán para la gestión<br>ducativa y Escolar) en su Art 5, numeral II; el numeral IV, prohibe reserva de espacios, por lo tanto, est<br>ONFIRMACIÓN DE RETORNO AL COLEGIO, NO ES UNA RESERVA Y QUEDA NULA AL INICIO DEL PERIODO<br>EINSCRIPCIÓN QUE MANDAN AUTORIDADES EDUCATIVAS; además, en la misma R.M., en su Art.92, Inc. 1,<br>e tera dice: "Las Madres, Padres o Tutores deberán tener regularizadas sus obligaciones" "contractualer<br>parasiones) para su inscripción sin discriminación"<br>Il hijo/a <u>APELLIDOP APELLIDOM ESTUDIANTE2</u> del curso <u>S4C</u><br>rolverá al Colegio <u>S1</u><br>Información y datos escritos por ustedes padres y madres de familia o apoderados legales en el presente<br>promulario se considerará como jurada y oficial ( Cap X, tercera de las disposiciones transitorias de la R.M.<br>01/2020).<br>es agradecemos su deferencia, les seludan<br>Firma del Padre, Magdre o Tutor<br>Esta dice interne del Padre o Tutor<br>Mand <u>Colegio</u><br><u>Discons</u><br>Mand <u>Colegio</u><br><u>Discons</u><br>Mand <u>Colegio</u><br><u>Discons</u><br><u>Anotheres</u><br><u>Colegio</u><br><u>S1</u><br><u>Mand</u><br><u>Mand</u><br><u>Ma</u> | Nuestra propuesta para la gestión 2021, seguirá fiel al currículo, normas e instrucciones emanadas po<br>Autoridades de Educación, por lo que agradeceremos tomar muy en cuenta la presente nota y las fecha<br>nscripción que emite el Ministerio de Educación, Cultura y Deportes.                                                                                                    | or las<br>as de               |
| s importante que ustad conozca que la Resolución Ministerial N°1, 2020, (Normas Generales para la Gestió<br>ducativa y Escolar) en su Art 5, numeral II; el numeral IV, prohibe reserva de espacios, por lo tanto, est<br>ONFIRMACIÓN DE RETORNO AL COLEGIO, NO ES UNA RESERVA Y QUEDA NULA AL INICIO DEL PERIODO<br>E INSCRIPCIÓN QUE MANDAN AUTORIDADES EDUCATIVAS; además, en la misma R.M., en su Art.92, Inc. 14<br>la letra dice: "Las Madres, Padres o Tutores deberán tener regularizadas sus obligaciones" "contractuales<br>pensiones) para su inscripción sin discriminación"<br>In hijo/a <u>APELLIDOP APELLIDOM ESTUDIANTE2</u> del curso <u>S4C</u><br>Noverá al Colegio <u>S1</u><br>Imbres y apellidos del Padre o Madre <u>MAN</u> <u>AUSTINIANO</u> <u>PERCEZ</u><br>a información y datos escritos por ustedes padres y madres de familia o apoderados legales en el presente<br>portulario se considerará como jurada y oficial ( Cap X, tercera de las disposiciones transitorias de la R.M.<br>201/2020).<br>es agradecemos su deferencia, les saludan<br><u>Firma del Padre, Madre o Tutor</u><br><u>Excercen</u><br><u>Encrecen</u>                                                                                                    | El formulario de confirmación está en el portal del Sistema One Educa y usted debe seleccionar la opción de ret<br>al Colegio hasta el 30 de octubre del 2020. De no responder, entenderemos que no volverán para la gestión 20                                                                                                    | torno<br>)21.                 |
| Involverá al Colegio                                                                                                    | Educativa y Escolar) en su Art 5, numeral II; el numeral IV, prohíbe reserva de espacios, por lo tanto, or<br>CONFIRMACIÓN DE RETORNO AL COLEGIO, NO ES UNA RESERVA Y QUEDA NULA AL INICIO DEL PERIO<br>DE INSCRIPCIÓN QUE MANDAN AUTORIDADES EDUCATIVAS; además, en la misma R.M., en su Art.92, Inc<br>la letra dice: "Las Madres, Padres o Tutores deberán tener regularizadas sus obligaciones" "contractua<br>(pensiones) para su inscripción sin discriminación"<br>Mi hijo/aAPELLIDOP APELLIDOM ESTUDIANTE2 del curso | esta<br>ODO<br>c. I a<br>ales |
| Interest y apellidos del Padre o Madre <u>MAN</u> <u>AUSTINIIANO</u> <u>PEREN</u><br>a información y datos escritos por ustedes padres y madres de familia o apoderados legales en el presente<br>cormulario se considerará como jurada y oficial ( Cap X, tercera de las disposiciones transitorias de la R.M.<br>101/2020).<br>es agradecemos su deferencia, les saludan<br><u>Firma del Padre, Madre o Tutor</u><br><u>Discortados</u><br><u>Discortados</u><br><u>Discortados</u><br><u>Discortados</u><br><u>Man</u> <u>AUSTINIIANO</u> <u>PEREN</u><br><u>Discortados</u><br><u>Discortados</u><br><u>Discor</u>                                   | Volverá al Cologia                                                                                                    |                               |
| Iombres y apellidos del Padre o Madre <u>MARN</u> <u>AUSTIANIANO</u> <u>HUEL</u><br>a información y datos escritos por ustedes padres y madres de familia o apoderados legales en el presente<br>ormulario se considerará como jurada y oficial ( Cap X, tercera de las disposiciones transitorias de la R.M.<br>101/2020).<br>ese agradecemos su deferencia, les saludan<br>Firma del Padre, Madre o Tutor<br>DIRECCION<br>DIRECCION<br>DIRECCION<br>DIRECCION                                                                                                    |                                                                                                    |                               |
| a información y datos escritos por ustedes padres y madres de familia o apoderados legales en el presente<br>ormulario se considerará como jurada y oficial ( Cap X, tercera de las disposiciones transitorias de la R.M.<br>101/2020).<br>es agradecemos su deferencia, les saludan                                                                                                    | LUNAL AUDITALLAND                                                                                                    |                               |
| Les agradecemos su deferencia, les saludan                                                                                                    | Nombres y apellidos del Padre o Madre JYAN JUSTI NILANO PEREZ                                                                                                    |                               |
| Firma del Padre, Madre o Tutor                                                                                                    | Nombres y apellidos del Padre o Madre <u>YAN</u> <u>JUSTINIIANO</u> <u>PEREE</u><br>La información y datos escritos por ustedes padres y madres de familia o apoderados legales en el prese<br>formulario se considerará como jurada y oficial (Cap X, tercera de las disposiciones transitorias de la R<br>001/2020).                                                                                                    | ente<br>R.M.                  |
| DIRECCION                                                                                                    | Nombres y apellidos del Padre o Madre <u>YAN</u> <u>JUSTINIIANO</u> <u>PTOET</u><br>La información y datos escritos por ustedes padres y madres de familia o apoderados legales en el prese<br>formulario se considerará como jurada y oficial (Cap X, tercera de las disposiciones transitorias de la R<br>001/2020).<br>Les agradecemos su deferencia, les saludan                                                                                                    | ente<br>R.M.                  |
|                                                                                                    | Nombres y apellidos del Padre o Madre <u>JYAN</u> <u>JUSTINIIANO</u> <u>PTATA</u><br>La información y datos escritos por ustedes padres y madres de familia o apoderados legales en el prese<br>formulario se considerará como jurada y oficial ( Cap X, tercera de las disposiciones transitorias de la R<br>001/2020).<br>Les agradecemos su deferencia, les saludan<br>Firma del Padre, Madre o Tutor                                                                                                    | ente<br>R.M.                  |
|                                                                                                    | Nombres y apellidos del Padre o Madre <u>JYAN</u> <u>JUSTINIIANO</u> <u>PTUET</u><br>La información y datos escritos por ustedes padres y madres de familia o apoderados legales en el prese<br>formulario se considerará como jurada y oficial ( Cap X, tercera de las disposiciones transitorias de la R<br>001/2020).<br>Les agradecemos su deferencia, les saludan<br>Firma del Padre, Madre o Tutor<br>DIRECCION<br>DIRECCION                                                                                           | ente<br>R.M.                  |
|                                                                                                    | Nombres y apellidos del Padre o Madre <u>JYAN</u> <u>JUSTINIIANO</u> <u>Ptutor</u><br>La información y datos escritos por ustedes padres y madres de familia o apoderados legales en el prese<br>formulario se considerará como jurada y oficial ( Cap X, tercera de las disposiciones transitorias de la R<br>001/2020).<br>Les agradecemos su deferencia, les saludan<br><u>Firma del Padre, Madre o Tutor</u><br><u>DIRECCION</u><br><u>DIRECCION</u><br><u>INFORMANO SAME ADOUSTINE</u>                                  | ente<br>R.M.                  |
|                                                                                                    | Nombres y apellidos del Padre o Madre <u>JYAN</u> <u>JUSTINIIANO</u> <u>PTATET</u><br>La información y datos escritos por ustedes padres y madres de familia o apoderados legales en el prese<br>formulario se considerará como jurada y oficial ( Cap X, tercera de las disposiciones transitorias de la F<br>001/2020).<br>Les agradecemos su deferencia, les saludan<br><u>Firma del Padre, Madre o Tutor</u><br><u>DIRECCION</u><br><u>DIRECCION</u><br><u>DIRECCION</u>                                                 | ente<br>R.M.                  |
|                                                                                                    | Nombres y apellidos del Padre o Madre <u>JYAN</u> <u>JUSTINIIANO</u> <u>Ptutor</u><br>La información y datos escritos por ustedes padres y madres de familia o apoderados legales en el prese<br>formulario se considerará como jurada y oficial ( Cap X, tercera de las disposiciones transitorias de la R<br>001/2020).<br>Les agradecemos su deferencia, les saludan<br><u>Firma del Padre, Madre o Tutor</u><br><u>DIRECCION</u><br><u>DIRECCION</u><br><u>DIRECCION</u>                                                 | ente<br>R.M.                  |
|                                                                                                    | Nombres y apellidos del Padre o Madre <u>MAN</u> <u>AUSTINIIANO</u> <u>PERET</u><br>La información y datos escritos por ustedes padres y madres de familia o apoderados legales en el prese<br>formulario se considerará como jurada y oficial ( Cap X, tercera de las disposiciones transitorias de la F<br>001/2020).<br>Les agradecemos su deferencia, les saludan<br><u>Firma del Padre, Madre o Tutor</u><br><u>DIRECCION</u><br><u>DIRECCION</u>                                                                       | ente<br>R.M.                  |
|                                                                                                    | Nombres y apellidos del Padre o Madre <u>MAN</u> <u>JUSTIANIANO</u> <u>PTUET</u><br>La información y datos escritos por ustedes padres y madres de familia o apoderados legales en el prese<br>formulario se considerará como jurada y oficial ( Cap X, tercera de las disposiciones transitorias de la F<br>001/2020).<br>Les agradecemos su deferencia, les saludan<br><u>Firma del Padre, Madre o Tutor</u><br><u>Direccion</u><br><u>Direccion</u><br><u>Direccion</u>                                                   | ente<br>R.M.                  |

2) Una vez impreso y debidamente llenado deberá sacarle una foto al documento y subirlo, para ello click al botón (2) el cual le pedirá la ubicación de donde se encuentra la imagen en su computadora. (El tamaño máximo del archivo no puede exceder los 20 mb)

- 3) A continuación, deberá escribir un motivo por el cual el estudiante NO retornará la siguiente gestión (3). (La longitud máxima es de 5000 caracteres)
- 4) Por último, click al botón guardar que tiene forma de diskette (4).
  - a. Error al momento de guardar 1

| Hubo un error al registra                                                                                         | ar X    |  |  |  |  |
|----------------------------------------------------------------------------------------------------|---------|--|--|--|--|
| Debe subir la imagen del documento<br>firmado de no retorno del estudiante 456<br>APELLIDOP APELLIDOM ESTUDIANTE2 |         |  |  |  |  |
|                                                                                                    | Aceptar |  |  |  |  |
|                                                                                                    |         |  |  |  |  |

- ii. Significa que no eligió una imagen para el estudiante que se muestra y por lo tanto no podrá guardar hasta que seleccione la imagen del documento.
- b. Error al momento de guardar 1

i.

| Hubo un                                           | error al re                                      | gistrar                                       | ×         |
|---------------------------------------------------|--------------------------------------------------|-----------------------------------------------|-----------|
| Debe Escri<br>volvera la<br>456 APELL<br>ESTUDIAN | oir un moti<br>siguiente ge<br>IDOP APELI<br>TE2 | vo por el cual n<br>estion el estudia<br>IDOM | o<br>inte |
|                                                   |                                                  | Acept                                         | ar        |

 Significa que debe poner un motivo por el cual no volverá el estudiante mencionado en el mensaje y no podrá guardar hasta que haya escrito el motivo.

Una vez registrado su No retorno, debe entregar el documento impreso y debidamente llenado al colegio a administración lo mas pronto posible.

Por último, solo los estudiantes que estén al día con sus mensualidades podrán confirmar su retorno a la siguiente gestión. En caso de tener deuda se le solicita pasar por el Banco Mercantil a regularizar su situación económica.

|                                                                |                                                                                                    | MINISTRACIÓN ACADÉMICA |                          |           |  |  |  |  |
|----------------------------------------------------------------|----------------------------------------------------------------------------------------------------|------------------------|--------------------------|-----------|--|--|--|--|
| Registrar Retorno de Estudiantes para la gestión 2021          |                                                                                                    |                        |                          |           |  |  |  |  |
| Nombre del Estudiante                                          | Respuesta de Retorno                                                                                                    | Documento a Imprimir   | Opcion para subir imagen | Respuesta |  |  |  |  |
| 123 APELLIDOP APELLIDOM ESTUDIANTE1                            | Si 🗸                                                                                                    |                        |                          |           |  |  |  |  |
| 456 APELLIDOP APELLIDOM ESTUDIANTE2                            | Si 🗸                                                                                                    |                        |                          |           |  |  |  |  |
| 789 APELLIDOP APELLIDOM ESTUDIANTE3                            | Debe la cuota Nro. 2 INICIAL 915.0 Bs.<br>Debe la cuota Nro. 3 INICIAL 915.0 Bs.<br>Debe la cuota Nro. 4 INICIAL 705.0 Bs.<br>Debe la cuota Nro. 5 INICIAL 705.0 Bs.<br>Debe la cuota Nro. 6 INICIAL 705.0 Bs. |                        |                          |           |  |  |  |  |
| En caso de tener deuda se le solicita pasar por el Banco Merca | ntil a regularizar su situacion economica                                                                                                    |                        |                          |           |  |  |  |  |
|                                                                |                                                                                                    |                        |                          |           |  |  |  |  |

PRUEBAS MANUAL TUTOR

13/10/2020

En este ejemplo se puede observar que 1 de sus tres hijos no tiene cancelado todas sus mensualidades, por lo cual solo ese estudiante no podrá confirmar su retorno a la siguiente gestión, el resto si podrá. Cuando se ponga al día con las mensualidades de ese estudiante podrá volver a esta pantalla y podrá confirmar su retorno ese único estudiante que le faltaba.

A 🔒 🕩